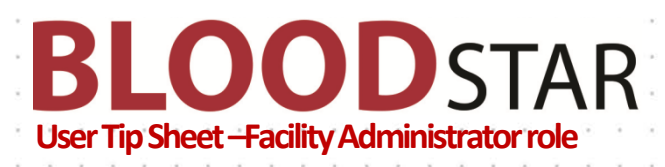

## Creating Pre-approval for Medical Officers in BloodSTAR

Facility Administrators have the ability to pre-approve access a Medical Officer for access to their BloodSTAR site. This means that when a Medical Officer submits an access request for the facility where the pre-approval was created, the Medical Officer will be granted immediate full access to the site.

1. To create a pre-approval, click on the '**Medical Officer Pre-approvals**' link located on your BloodSTAR homepage.

| <b>BLOOD</b> STAR                                         | Home           | User Role Management   | User Access Requests | Reports | BloodSTAR Messages |  |
|-----------------------------------------------------------|----------------|------------------------|----------------------|---------|--------------------|--|
| Facility Administrator - Home                             |                |                        |                      |         |                    |  |
|                                                           |                |                        |                      |         |                    |  |
| <u>My Facility</u>                                        |                |                        |                      |         |                    |  |
| View and update details about your facility.              |                |                        |                      |         |                    |  |
| Set product preferences for your facility                 |                |                        |                      |         |                    |  |
|                                                           |                |                        |                      |         |                    |  |
| User Role Management                                      |                |                        |                      |         |                    |  |
| Manage users registered to use BloodSTAR at your facility |                |                        |                      |         |                    |  |
|                                                           |                |                        |                      |         |                    |  |
| User Access Requests                                      |                |                        |                      |         |                    |  |
| View and approve or reject user access requests a         | t your facilit | у.                     |                      |         |                    |  |
| There are currently <b>0</b> requests pending approval.   |                |                        |                      |         |                    |  |
|                                                           |                |                        |                      |         |                    |  |
| Medical Officer Pre-approvals 1                           |                |                        |                      |         |                    |  |
| Manage Medical Officer pre-approvals at your faci         | lity           |                        |                      |         |                    |  |
| There are currently <b>0</b> pre-approved requests at yo  | ur facility th | at are not yet Active. |                      |         |                    |  |
|                                                           |                |                        |                      |         |                    |  |

2. From here click on 'Create Pre-Approval'

| Medical Officer Pre-approvals |                  |
|-------------------------------|------------------|
| Medical Officer Name          | ate Pre-Approval |

## Support

phone: 13 000 BLOOD (13 000 25663) email: <u>support@blood.gov.au</u> fax: 02 6151 5210

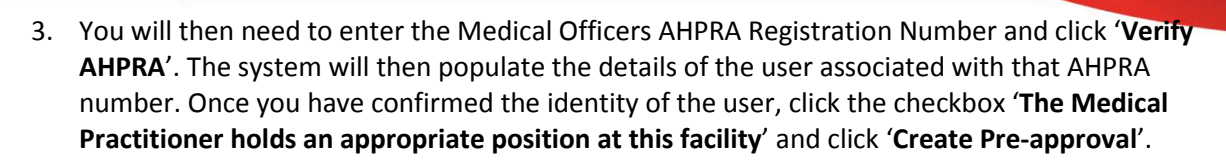

**OOD**STAR

| Create Medical Officer Pre-Approval |                                                                           |   |              | *                          |
|-------------------------------------|---------------------------------------------------------------------------|---|--------------|----------------------------|
| AHPRA Registration Number *         | MED1100000013                                                             | 3 | Verify AHPRA |                            |
| Name                                | ORTEGA, Roberta                                                           |   |              |                            |
| Profession                          | Medical Practitioner                                                      |   |              |                            |
| Speciality                          | Haematologist                                                             |   |              |                            |
| i have und                          | ertaken the necessary steps to confirm the identity of the user and that: |   |              |                            |
|                                     | The Medical Practitioner holds an appropriate position at this facility.  |   |              |                            |
| 5                                   |                                                                           |   |              |                            |
|                                     |                                                                           |   |              | Create Pre-approval Cancel |

4. Once submitted, you will get a notification explaining that the pre-approval has been successfully created. If there is any discrepancy between the Medical Officer name recorded in AHPRA name and the Medical Officer name used for the access request, the Facility Administrator will be notified via email.

| Medical Officer Pre-approvals                                                                                                    |                           |                 |               |               |  |  |  |
|----------------------------------------------------------------------------------------------------|---------------------------|-----------------|---------------|---------------|--|--|--|
| A Pre-approval has been successfully created.                                                                                                    |                           |                 |               |               |  |  |  |
| Medical Officer Name Filter Clear Create Pre-Approval                                                                                                    |                           |                 |               |               |  |  |  |
| Pre-approval Requested Date                                                                                                    | AHPRA Registration Number | Medical Officer | Created By    |               |  |  |  |
| 12/09/2018 10:17:51 PM                                                                                                    | MED1100000013             | ORTEGA, Roberta | MAMIC, Daniel | <u>Delete</u> |  |  |  |
| Image: Non-State         Image: Non-State         Image: Non-State | items per page            |                 | 1 -           | 1 of 1 items  |  |  |  |

5. Facility Administrators will be notified when a pre-approved access request has been granted to the Medical Officer. Until the user requests access, Facility Administrators will have the notification that there are pre-approved requests at your facility that are not yet active.

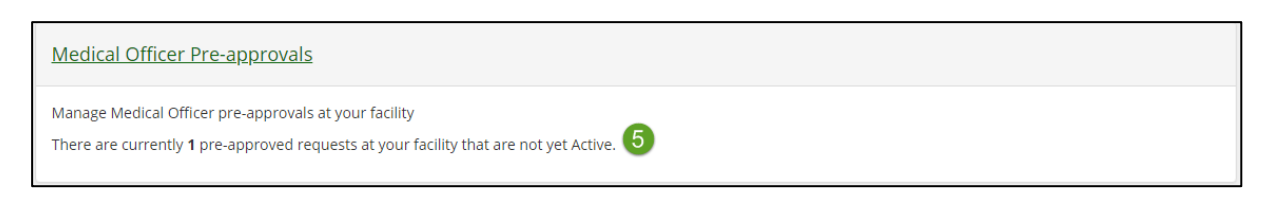

Support phone: 13 000 BLOOD (13 000 25663) email: <u>support@blood.gov.au</u> fax: 02 6151 5210